# **Workshop 7 - Intruder Detection**

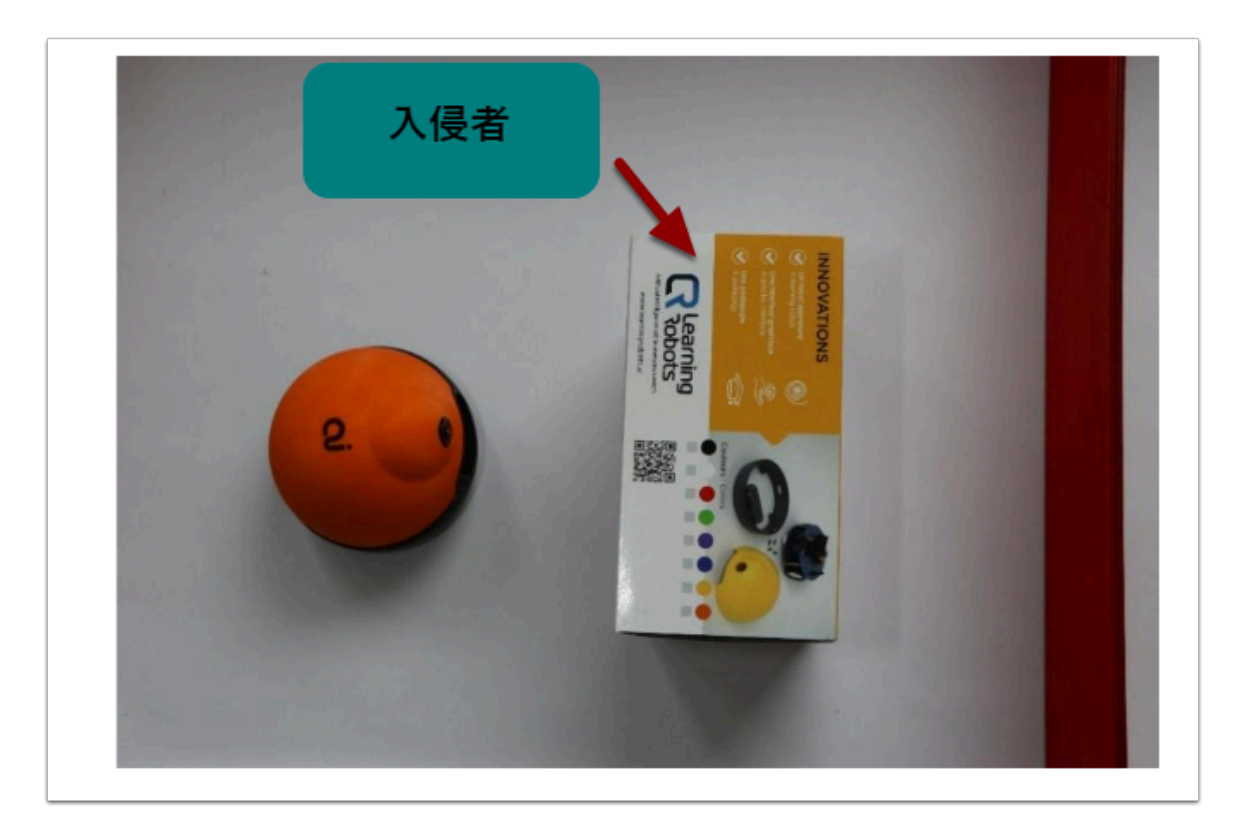

在這一個 Workshop , 會為大家介紹 AI 神經網絡 (neuron network) 、 權重 (weight) 、 hidden layer (隱藏層) 等概念。

我們將以這個 Intruder Detection (入侵者探測器) 來演示 weight 、 hidden layer 帶來的差異。

### 材料:

- ・ 已經在電腦安裝 AlphAl software (每一隻 AlphAl 需一台電腦)
- 具備藍牙或Wi-Fi功能的電腦以和 AlphAl 進行溝通
- AlphAl 機器人

### 需時:

・30 至45 分鐘

### 開機及接駁:

→ 安裝 AlphAl software , 點擊「AlphAl」圖示以開啟軟件

→ 開啟 AlphAl 的電源 (電源掣在底部)。需時約20-30秒, 它會輕輕移動幾步, 當它準備好連接時會亮起 白光。 → 記下 AlphAl 底板的編號 (應為3或4位數 e.g 197)

→ 選擇以WiFi 或 藍牙接駁 ( 當超過4個 AlphAl 或房間已有多個 WiFi 網絡時 , 建議使用藍牙接駁)

| Wi-Fi :                                                                                                    | 藍牙:                                                                                                    |
|----------------------------------------------------------------------------------------------------|----------------------------------------------------------------------------------------------------|
| - 將電腦連接至 AlphAl 的 Wi-Fi :找出以<br>AlPHAI 開頭並以機械人編號結尾的 Wi-<br>Fi 網絡 : 密碼與Wi-Fi名稱相同 (包括大<br>小寫)- 在「Tools」工具欄中選擇<br>「wifi」 | - 在「Tools」工具欄中選擇「Bluetooth」,選擇相應的<br>AlphAl (對應機身編號)- 如果你的 AlphAl 不在列表中 , 點<br>擊「pari a new robot via Bluetooth」並在該 AlphAl 出<br>現時選擇 它 , 然後將它添加到您可以選擇的列表中。 |

→ 點擊「connection」 button 來連接你的 AlphAl 。連接後你將在右下角能看到它的電量。

連接常見問題可查閱: <u>AlphAI 連接常見問題</u>

## 導入「Paramaters - Intruder Detection」

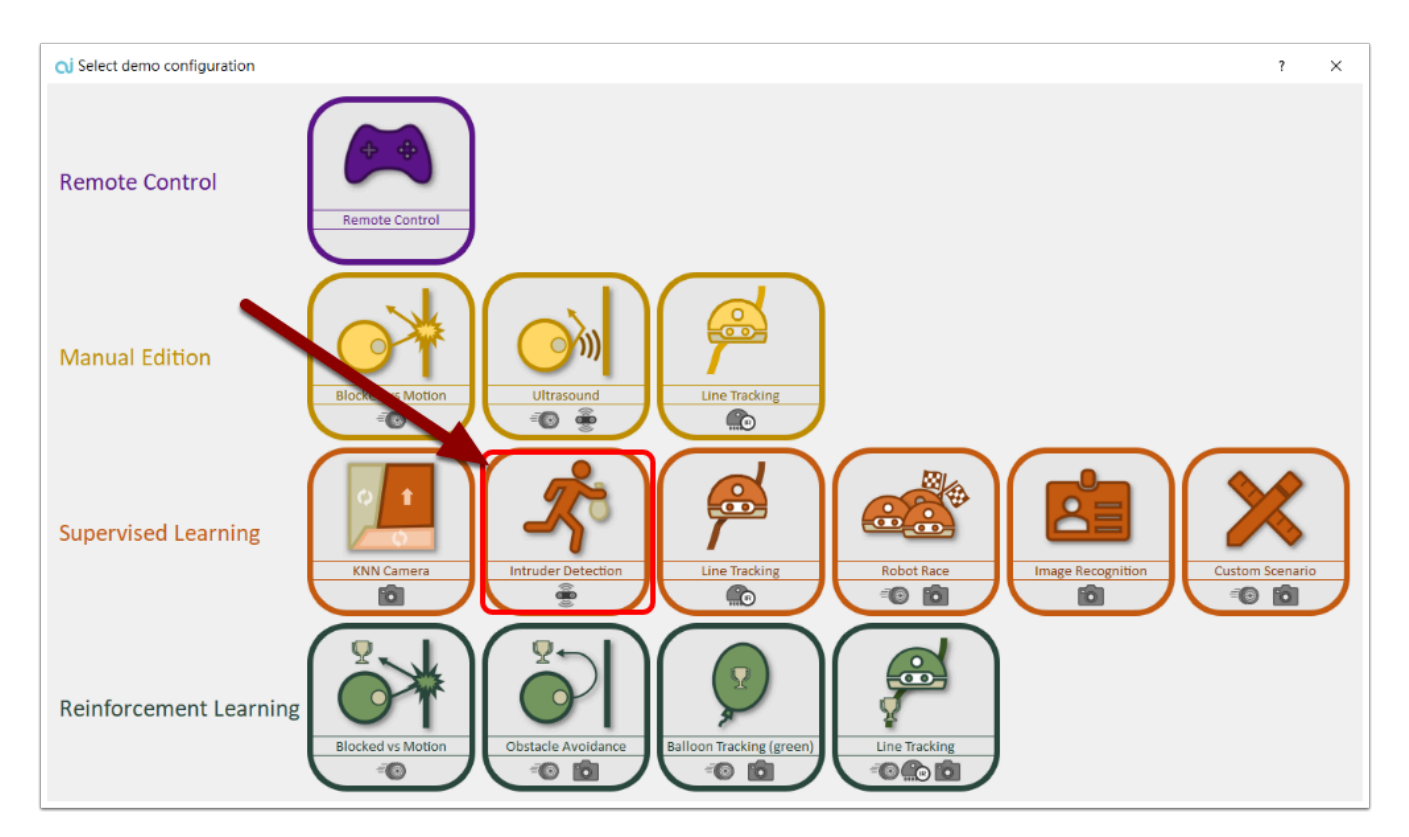

在「Parameters」中選出「load demo parameters...」然後導入「Supervised learning - Intruder Detction」

Parameters 是 AlphAl 預設的 Demo Configuration setting , 方便用家直接導入使用。

### 手動編輯連接 | MANUALLY EDITING CONNECTIONS

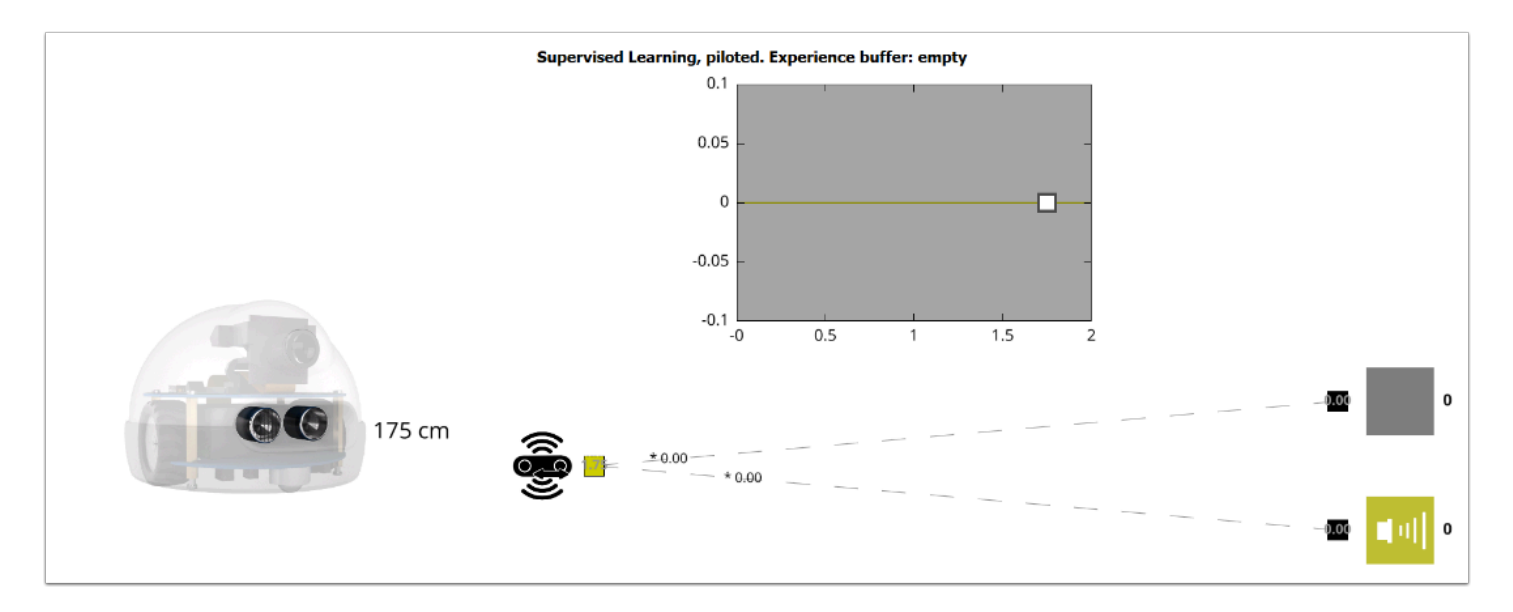

 透過自己創建連接(Connection)來理解簡單2層的神經網絡(2-layer neural network) [輸入及輸出 | input and output]

### 1. 創建與「Stop」的 Connection

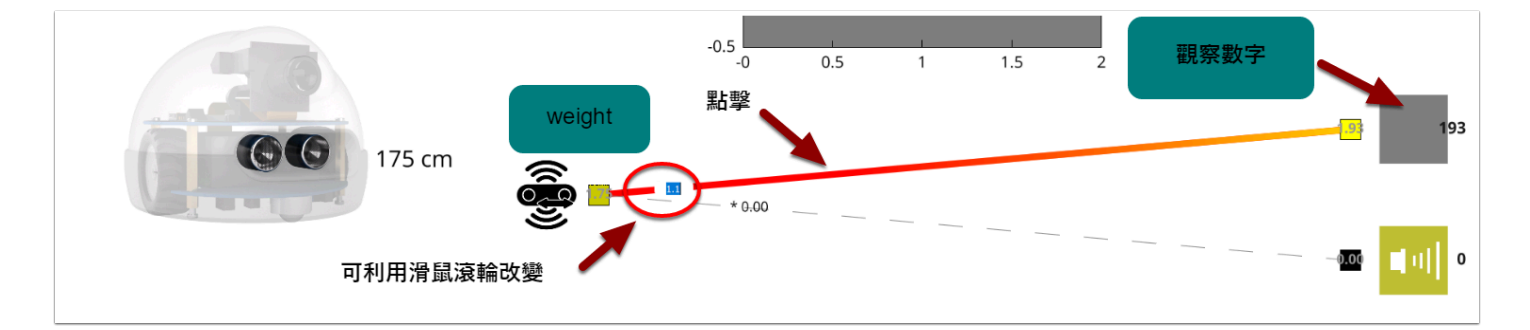

首先點擊與「stop」連住的虛線(dotted link) 使它變成黃色閃爍實線,

透過改變 input 數值的 weight 看看 output 數值有什麼改變?

你應會發現 input 的 weight 數值愈高 Output Action 的數值也會愈高, 代表更傾向執行該動作。

### 神經網絡:

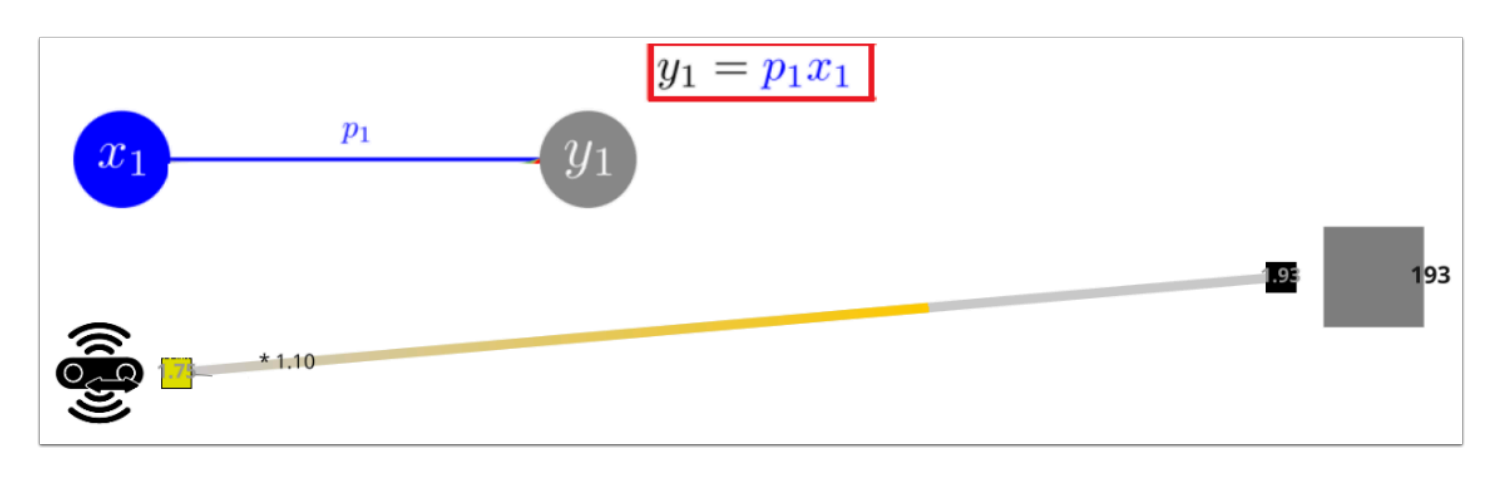

神經網絡是一層層組成的,每一層可以有多於一個的神經元(neuron),
在 AlphAl 的 dashboard 上的 neuron 會以一個帶有數值的正方點呈現,
而把 neuron 連在一起的數值則稱為 weight (上圖為1.1),
Output 的數值是 Input \* weight 的總和,上圖為最簡單的 1 to 1 connection,
因此 y1(output | 193) = p1(input | 1.75) \* x1(weight | 1.10)

## 2. 加入「Beep」 Connection :

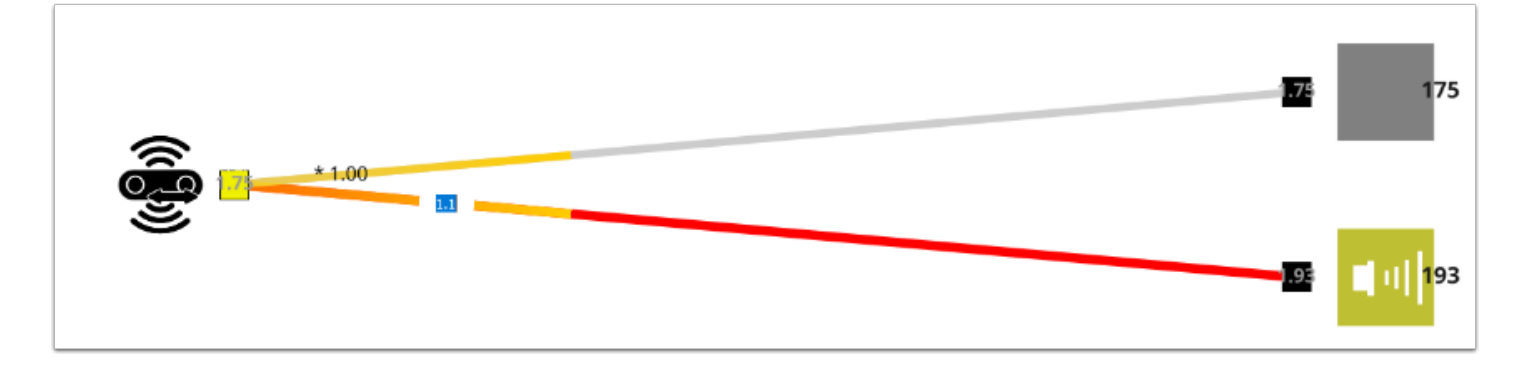

點擊與「beep」連住的虛線(dotted link) 使它變成黃色閃爍實線,

同時利用滑輪將 weight 的數值增加並超過 「stop」的 weight,

Output 數值會有什麼改變? AlphAI 會執行什麼動作?

然後試將「stop」的 weight 改成比「stop」大 , AlphAl 這次會執行那個動作?

結論 : AlphAI 會執行 OUTPUT VALUE 最大的行動

info@etc-edutechconnect.com.hk

### 3. 加入入侵者

,

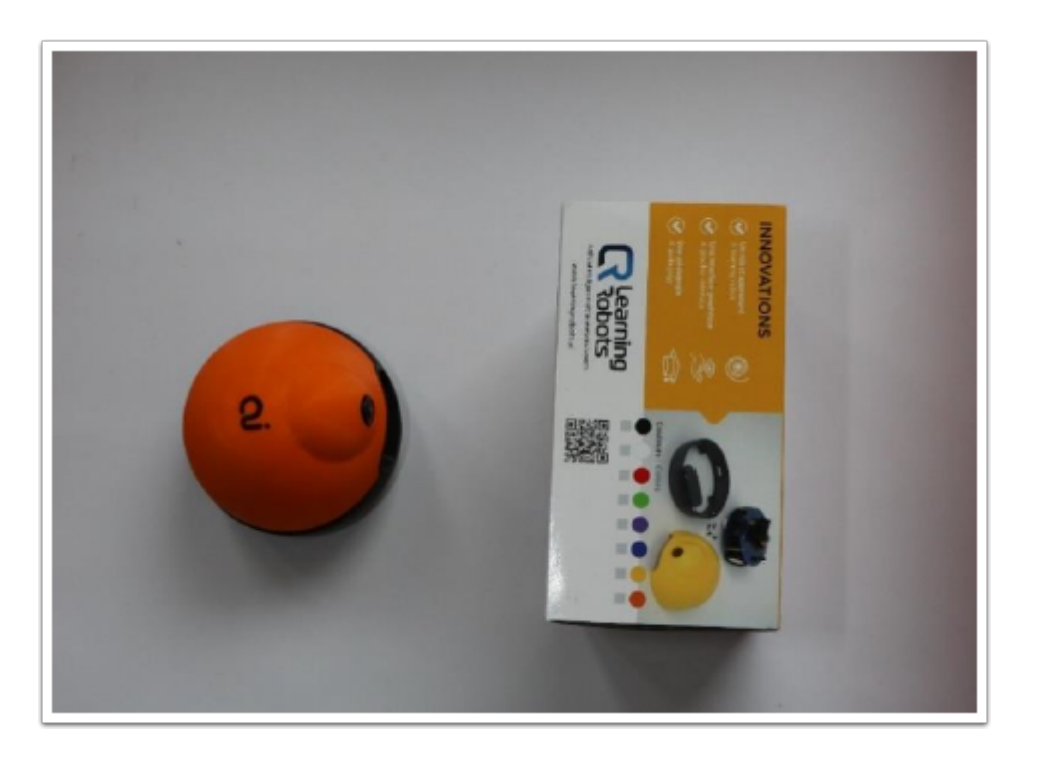

嘗試透過更改 weights , 讓機器人靠近入侵者時發出「beep」並在移離入侵者只面對牆壁時停止聲響

你會發現這是不可能的,就算你把入侵者移走機械人都會繼會發出「beep」聲。稍後我們將會作解 釋。

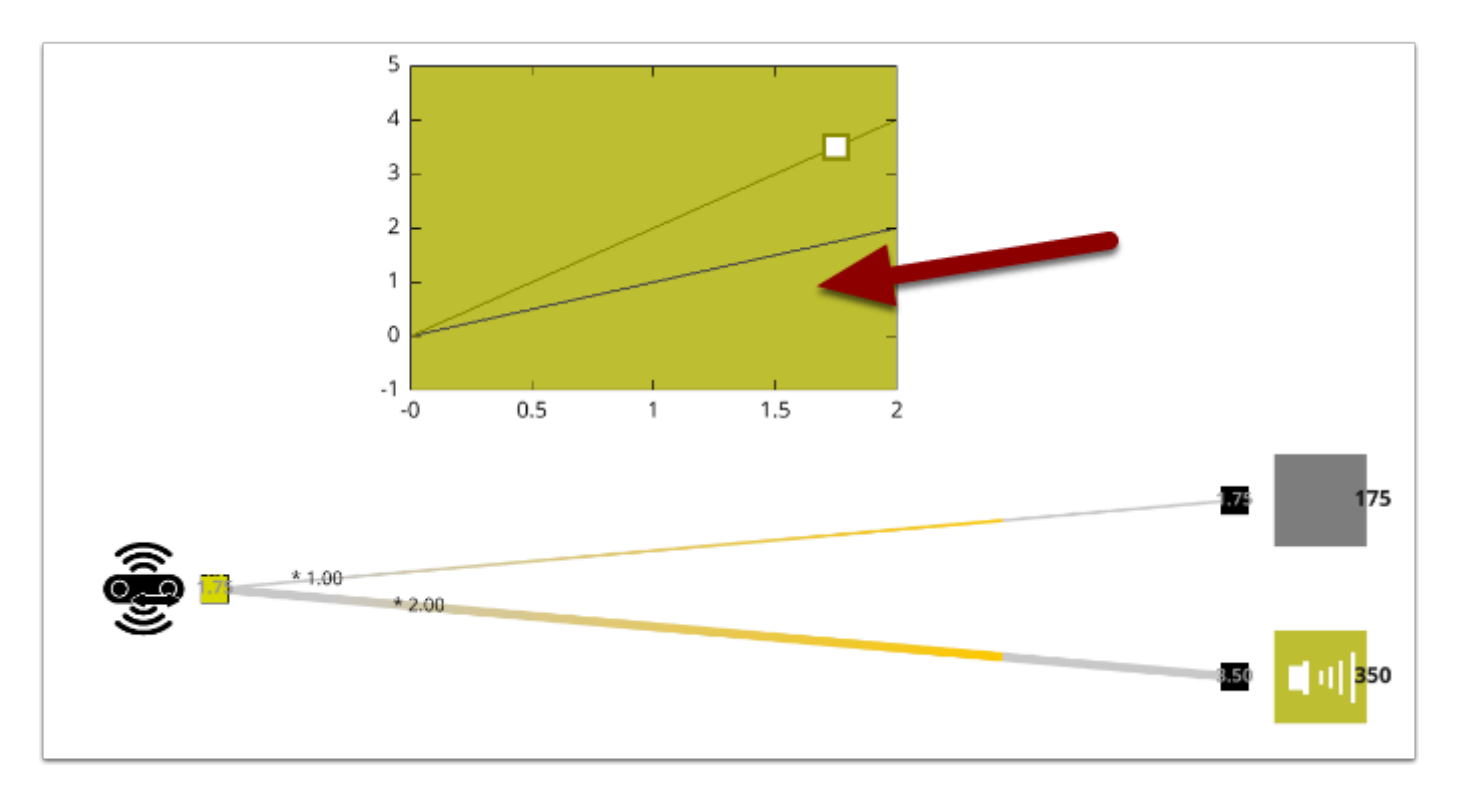

就上圖可見,即使你怎樣改變2個OUTPUT的WEIGHT,圖表也只會呈現一種顏色代表 AlphAI 只會執行一種結果。

### 4. Neurons have bias

| ors   |                               | A.I. ×                   |
|-------|-------------------------------|--------------------------|
| Senso | learning type                 | supervised learning 🔄    |
|       | algorithm                     | neural network 🗾         |
| su    | optimizer                     | Stochastic Gradient De 💌 |
| Actio | learning rate                 | 0.2                      |
|       | momentum                      | 0.                       |
|       | convolution layers            |                          |
| eward | hidden neuron<br>layers       |                          |
| ~     | activation function           | Leaky ReLu 👤             |
|       | 2 neurons per<br>binary value |                          |
| 4     | one neuron for 2<br>classes   |                          |
|       | regularization: 0.            | 0                        |
| 5     | neurons have bias             |                          |

在「AI」勾選「neurons have bias」

目的是:

→ 理解什麼是神經偏差

→ 手動改變神經網絡來測偵入侵者

→ 我們希望2條預測線可以互相交差

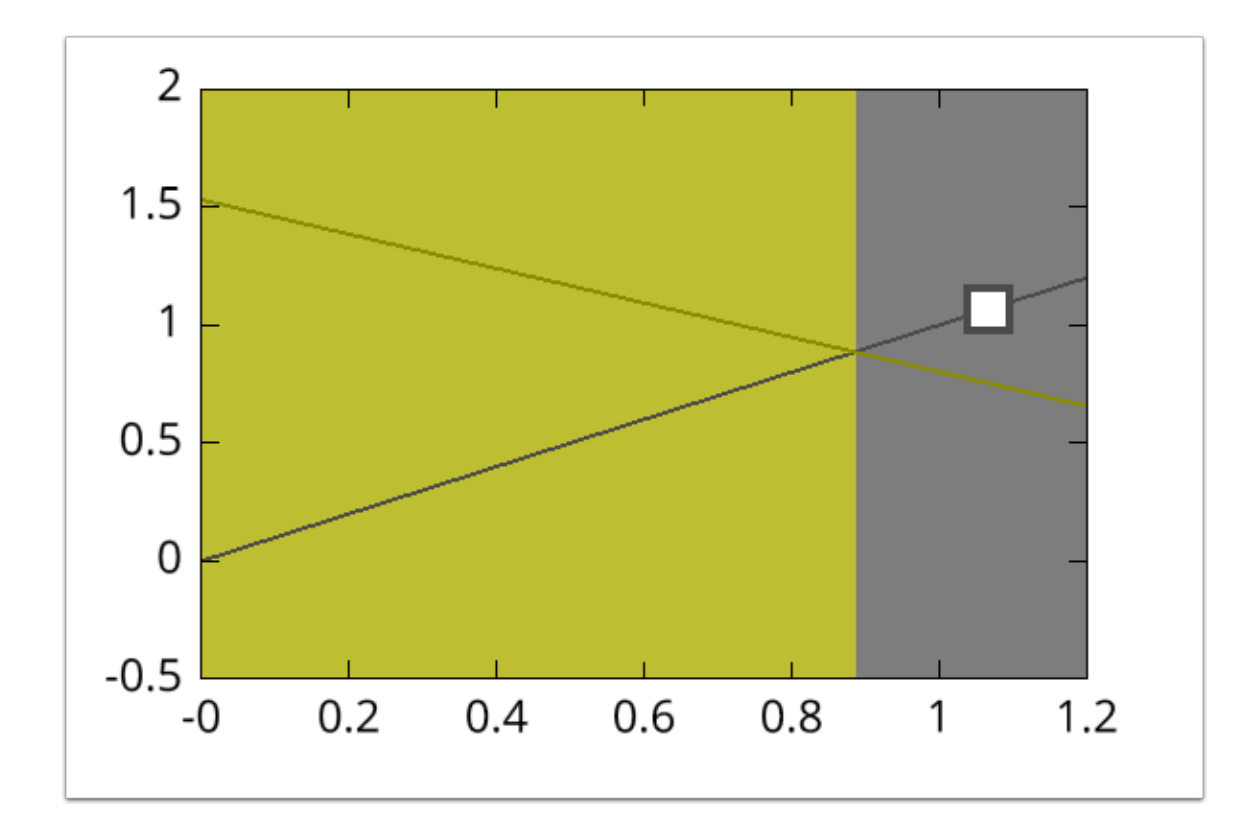

我們將這些不同顏色的區域稱為「決策區 | decision zone 」,區間上的顏色會對應選擇動作的顏 色。

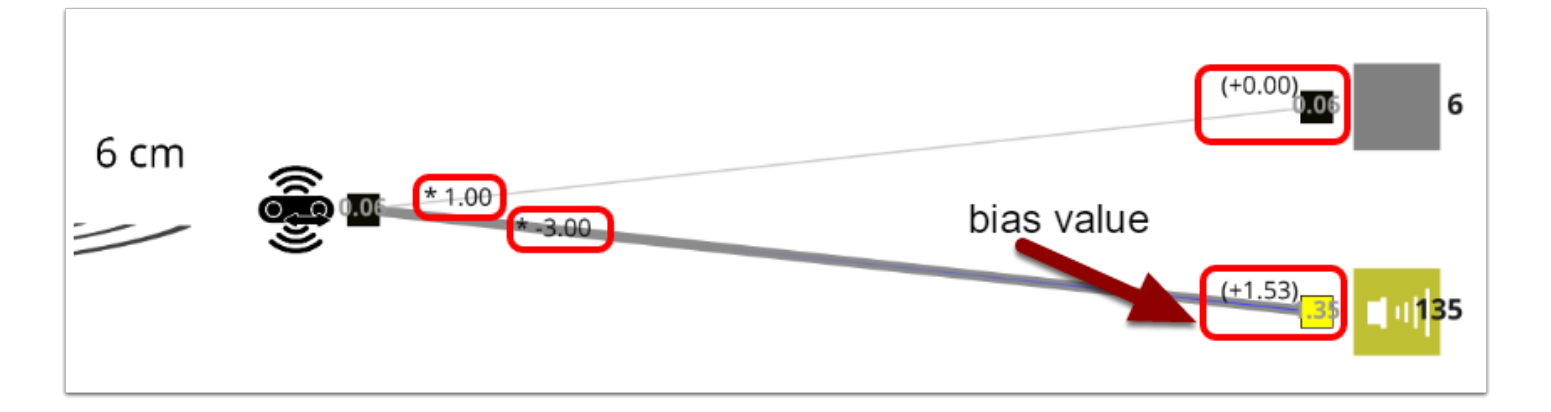

Output = Input \* Weight + bias value

上圖例子:(0.06 \* -3.00)+1.53 = 1.35

在 6cm 的情況下「beep」配合 -3.00 的 weight 加上 +1.53 的 bias value 得出的數值會大於沒有 bias 的「stop」

### 4.1 改變 weight 及加入 bias

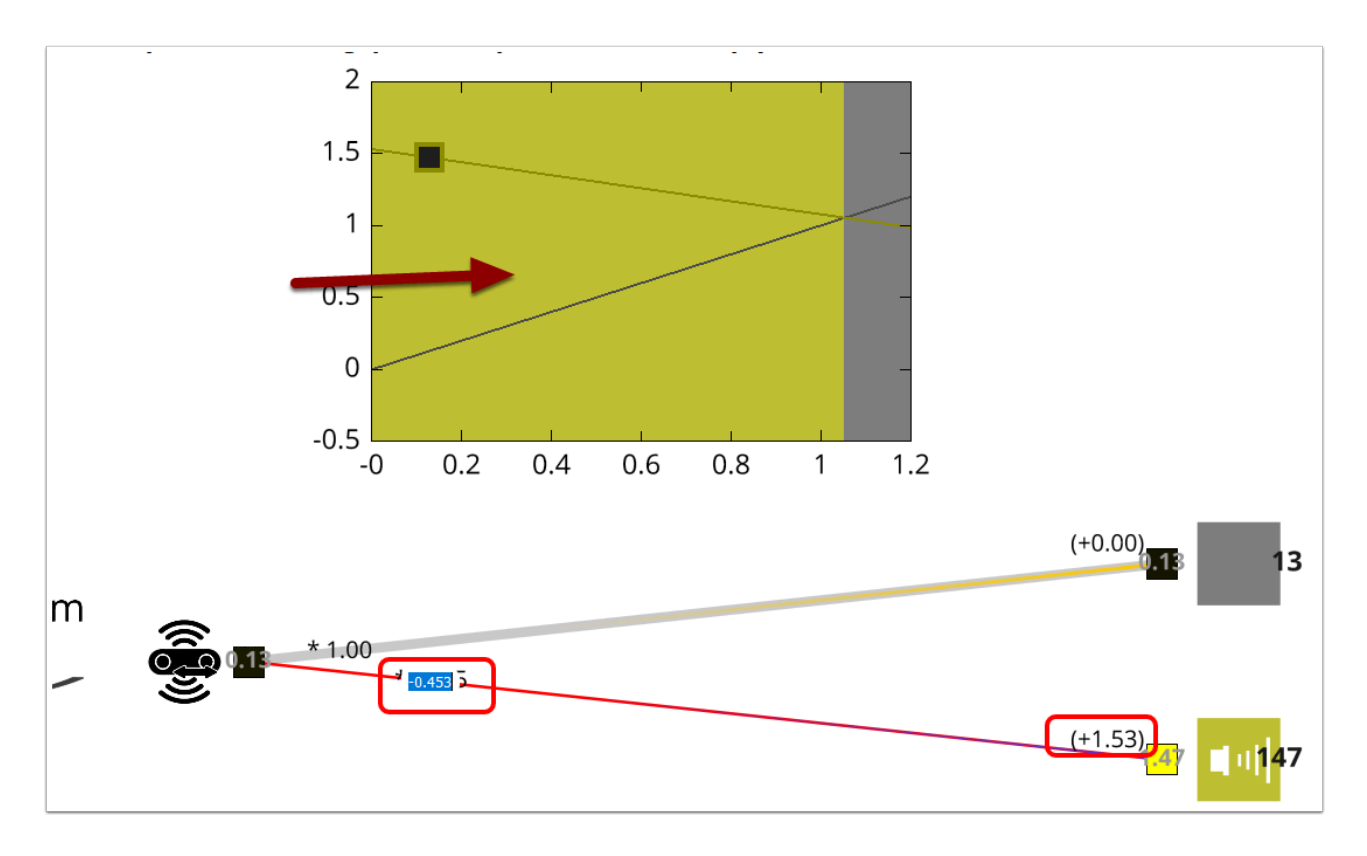

加入 bias,同時利用滑鼠滑輪慢慢改變 weight 的數值 (bias 數值保持不變),

觀察圖表上 decision zone 的變化 , weight 的正數值愈大 「beep | 黃色」應愈大 , 負數值愈大則黃色 愈小。

同時嘗試做出靠近障礙物時發出「beep」聲,障礙物消失時停止「beep」

→ 最簡單的做法是 weight 改成負數然後加入一個 bias value

總結:

Nueral bias (神經偏差) 能令原來2條平行的預測線交差,

從而讓 neuron 執行其他行動。(而非原先一成不變的行動)

### 5. 將入侵者以 45度角擺在 AlphAl 面前

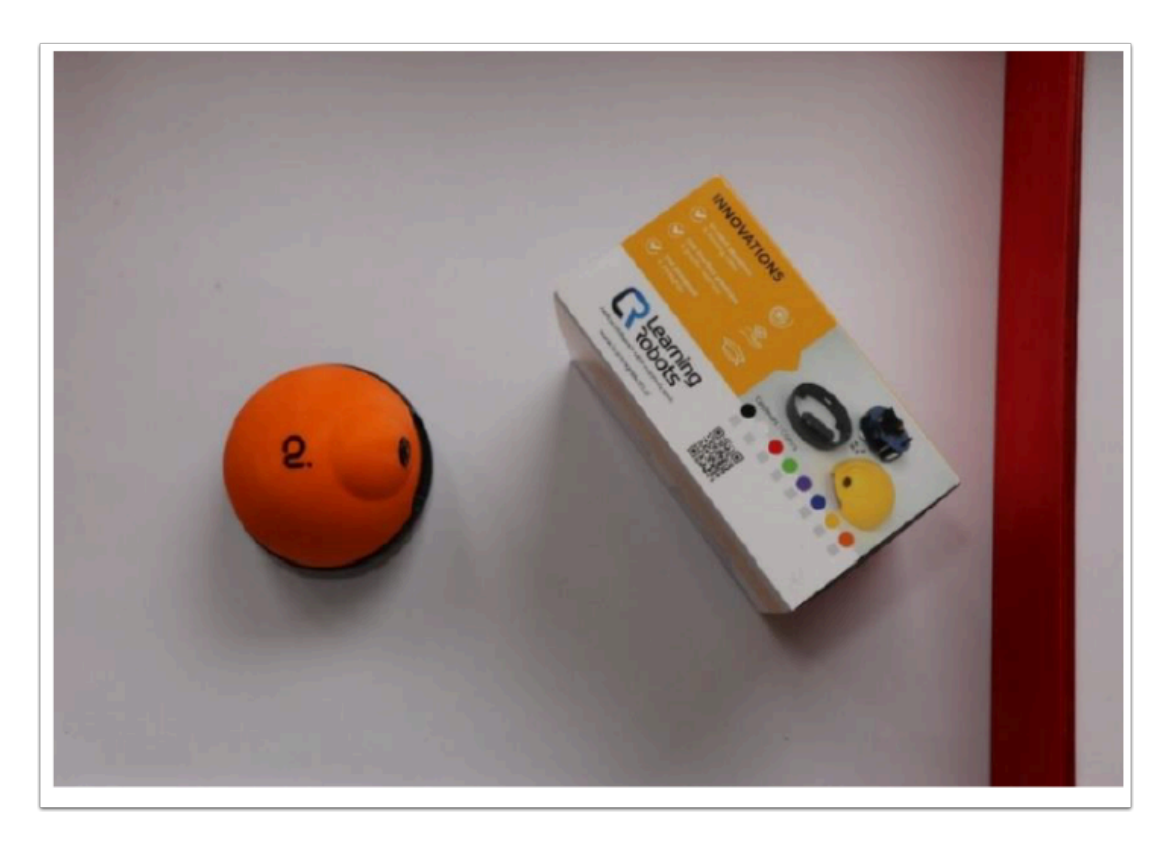

觀察 ultrasonic sensor 顯示的數值。 同時參考之前做過的預測曲線圖 , 為何這次機器人沒有發出 「beep」聲?

### 6. 設定 Hidden Layer (隱藏層)

目的是:

- → 透過改變 network 來偵測不同方向的障礙物
- → 理解加入 hidden layer 的意義

| ភ     | A.I. *                              |
|-------|-------------------------------------|
| Senso | learning type supervised learning 💌 |
|       | algorithm neural network 💌          |
| S     | optimizer Stochastic Gradient De 💌  |
| Actio | learning rate 0.2                   |
|       | momentum 0.                         |
|       | convolution layers                  |
| eward | hidden neuron 2 layers              |
| æ     | activation function Leaky ReLu      |
|       | 2 neurons per  binary value         |
| I •   | one neuron for 2 Classes            |

打開「AI」Tab, 然後在「hidden neuron layers」輸入2

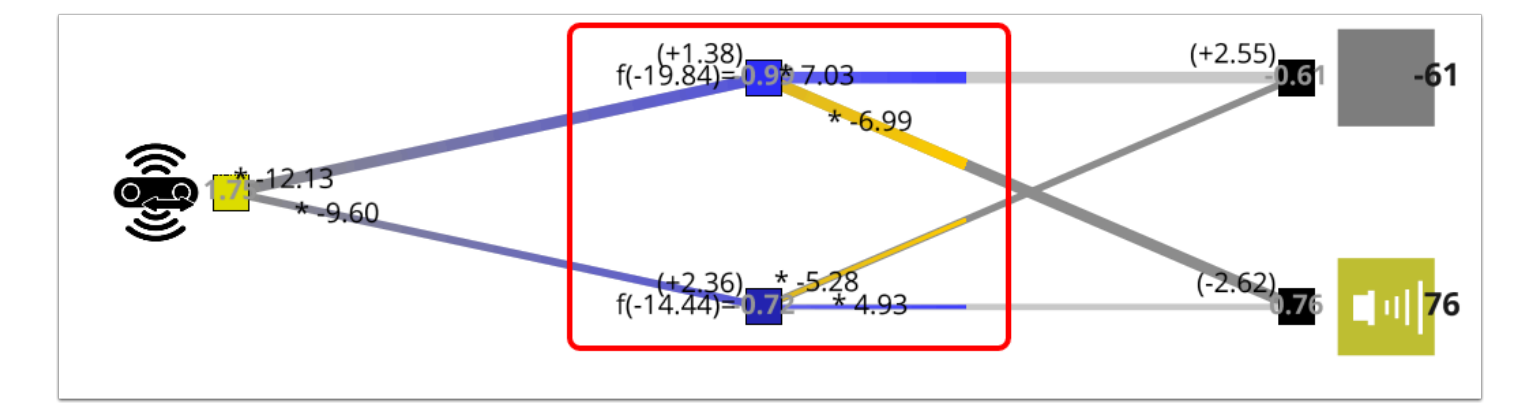

加入後 network 的中間應該會多了 2 個 neuron (hidden layer)

### 6. 訓練 AlphAl 避開 45 度角的障礙物

#### 訓練內容分成 3 大部份:

- 1. AlphAl 正面偵測到障礙物 | Ultrasonic sensor 的數值很小
- 2. AlphAI 以 45 度偵測到障礙物 | Ultrasonic sensor 的數值很大 超過 100
- 3. 路上沒有障礙物 | Ultrasonic sensor 的數值大約為 40

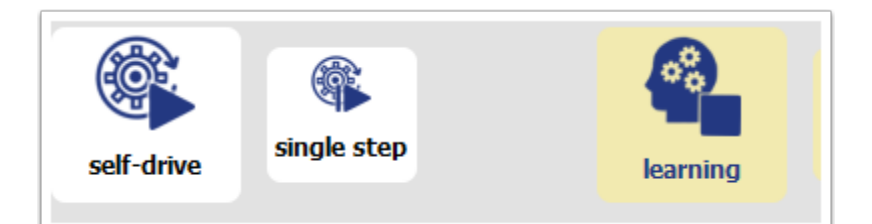

- ・ 按下「Reset learning」
- ・ 開啟「learning」

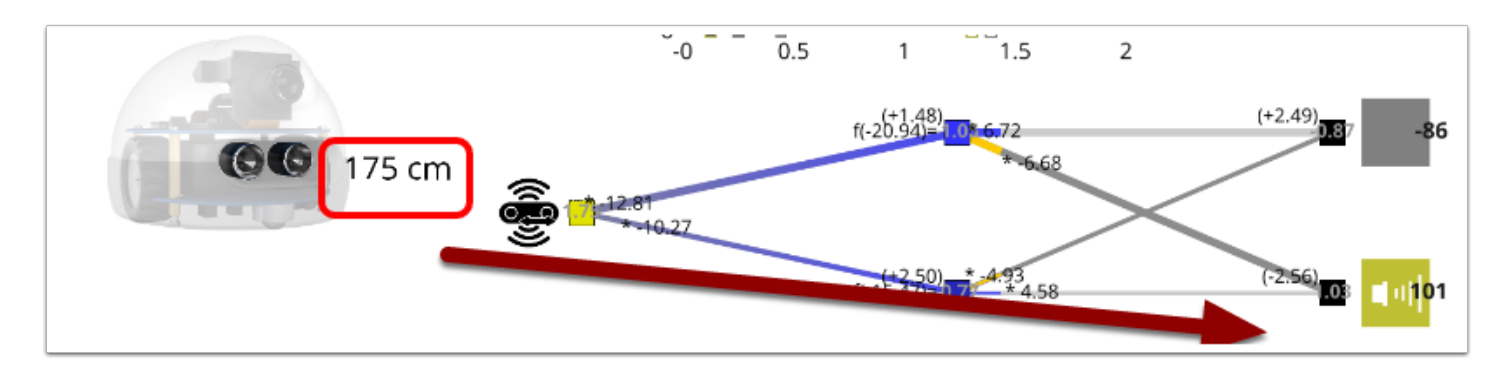

根據 Ultrasonic sensor的數值來選擇 Output 進行訓練

- a. < 10 cm 正面有障礙物 = beep
- b. >20 cm < 90 cm 沒有障礙物 = stop
- c. > 100 cm 側面有障礙物 = beep

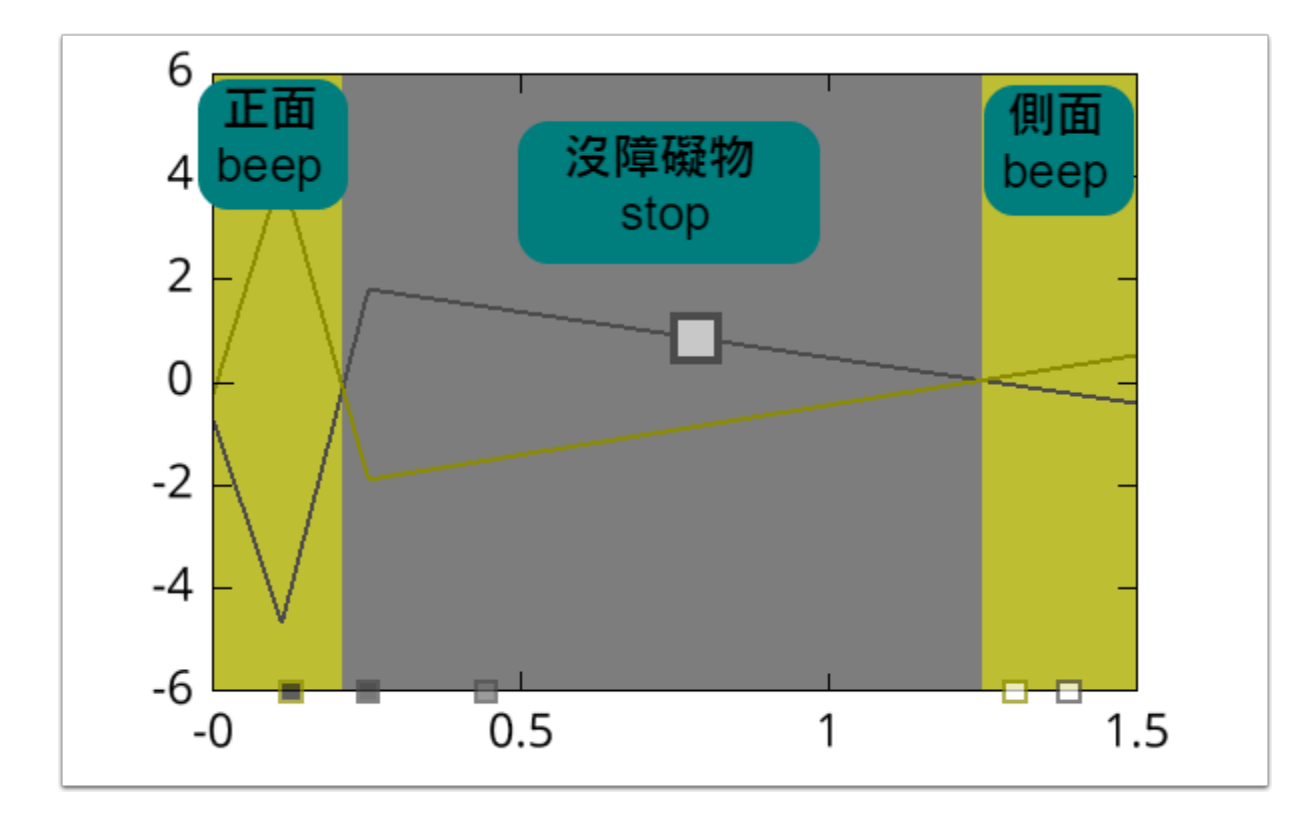

你應會得出以上 3個 decision zone (在沒有hidden layers的情況下無法做到) 添加 hidden layers 能更徹底地處理不同情況,特別是處理如以上例子般的非線性函數。